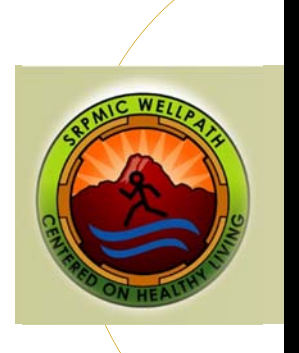

## MYWELLPATH ACCOUNT

Step-by-Step instructions to register for your MyWellPath account

1. Access MyWellPath from the WellPath website

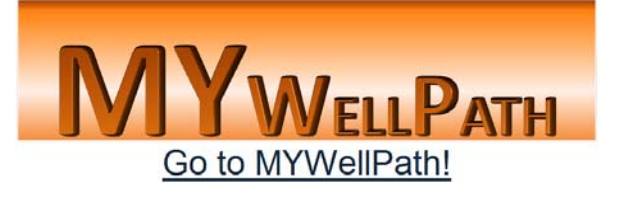

- 2. You will land on the MyWellPath log-in screen
- 3. At the lower right-hand corner (near the login button), click on First Time User to set up your account.

| Password * |            |            |            |             |
|------------|------------|------------|------------|-------------|
|            |            |            |            |             |
|            |            |            | <u>Fi</u>  | rst Time Us |
|            | Password * | Password * | Password * | Password *  |

4. Once you have clicked on the first time user link, the Validation Information screen will appear.

| Organization *               | Select One |  |  |
|------------------------------|------------|--|--|
| Last Name *                  |            |  |  |
| Employee Number *            |            |  |  |
| Hire Month/Year<br>(mm/ww) * |            |  |  |

- You will need the following information to verify your account:
- Your Employer (Casino Arizona, Salt River Land Fill, Saddleback Communications, or SRP-MIC)
- Your Last Name
- Your Employee ID Number
- The Month and Year you were hird
- The Month and Year you were hired
- 5. When your information has been validated, the Create Account screen will appear.

| Create Account                                                      | Enter the following information to create your account:                            |
|---------------------------------------------------------------------|------------------------------------------------------------------------------------|
| Welcome. If you are not please go back to reenter your information. | - A user name                                                                      |
| User Name •                                                         | - A password (no spaces, must include one capital letter, one lower case letter, a |
| Password                                                            | number and a special character)                                                    |
| Password Venification *                                             | number and a special character)                                                    |
| Email *                                                             | - An email address (WellPath will contact you at the email address you provide)    |
| Phone                                                               | - A phone number (optional)                                                        |
| Preferred Incentive Type * Time Off                                 | - Incentive Type (depending on your employer, you will choose an incentive         |
| Continue Cancel                                                     | preference)                                                                        |

6. Click on the **Continue** icon to finish registration.

Congratulations, your MyWellPath account has been successfully created!

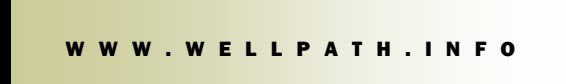